### DDCF COVID Fund to Retain Clinical Scientists Notification of Intent

1. The first step of this application is to complete a Notification of Intent (NOI) by clicking on the hyperlink above (this is the link also on the CTSI website). By completing the steps of this NOI you will verify your demographic information and submit an intent to apply for this application.

| Boston University Clinical & Translational Science Institute<br>www.bu.edu/ctsi | BOSTON<br>UNIVERSITY                        | EXCEPTIONAL CARE WITHOUT EXCEPTION. |
|---------------------------------------------------------------------------------|---------------------------------------------|-------------------------------------|
| Initiate New<br>DDCF COVID Fund to<br>Principal investigator's name:            | v Submission:<br>Retain Clinical Scientists | ]                                   |
| Questions? Contact <u>hswo</u>                                                  | ng@bu.edu; nst5775@bu.edu.                  | Continue                            |

- a. If you have never used WebCAMP before, you will be prompted for some demographic information and to choose a password. Your new password should be a minimum of 8 characters, including an upper and lower case character and number.
  - i. At the end of this request to apply, you will be sent an email with a link that directs you to WebCAMP login page, where you will be able to log in with your name and password. You must use this link for your first login.

| Boston University Clinical & Translational Science Institut<br>www.bu.edu/ctsi | BU                                                      | DSTON<br>IIVERSITY | EXCEPTIONAL CARE. WITHOUT EXCEPTION. |
|--------------------------------------------------------------------------------|---------------------------------------------------------|--------------------|--------------------------------------|
| DDCF CO                                                                        | Initiate New Submission:<br>VID Fund to Retain Clinical | Scientists         |                                      |
| Please                                                                         | provide data in all fields, then press Co               | ontinue.           |                                      |
| Principal investigator's name:                                                 | Smith, Jane                                             |                    |                                      |
| Institution or Organization:                                                   |                                                         | ~                  |                                      |
| If other, specify:                                                             |                                                         | 10                 | 1                                    |
| Department:                                                                    |                                                         |                    | 1                                    |
| Academic Title or Job Title:                                                   |                                                         |                    | ]                                    |
| Phone:                                                                         |                                                         |                    | ]                                    |
| E-mail:                                                                        |                                                         |                    | ]                                    |
|                                                                                |                                                         |                    | Continue                             |
| Quest                                                                          | ions? Contact <u>hswong@bu.edu; nst5775@l</u>           | ou.edu.            |                                      |

- b. If you have used WebCAMP before, you will be asked to verify your existing information. On the "Initiate New Submission" confirmation page, you can click on the "Click to Log In" button to log into WebCAMP and begin your application.
  - i. You can also use the URL below at any time to take you to the WebCAMP homepage https://webcamp.bumc.bu.edu/WebCAMPv5/SourceCode/

Boston University Clinical & Translational Science Institute www.bu.edu/ctsi

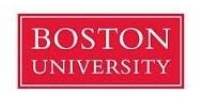

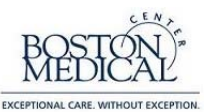

#### Initiate New Submission: DDCF COVID Fund to Retain Clinical Scientists

Your request to apply has been submitted. PLEASE DO NOT REFRESH THIS PAGE, AS THIS WILL DUPLICATE YOUR REQUEST. You may now begin working on your application in ePAR.

Click To Log In

You may contact <u>WebCAMP Support</u> for technical assistance or if you have forgotten your ePAR password. For more information about the BU CTSI, please visit the <u>BU CTSI Web site</u>.

Questions? Contact hswong@bu.edu; nst5775@bu.edu.

- 2. At the login screen, please insert your name and password, and consider increasing the session timeout length to 90 minutes. Once you log into WebCAMP go to "Protocol Authoring and Review (ePAR)" to find your application. Here, all of your previous and current applications will be listed.
  - a. If you forgot your password, please click the contact us button in the top right corner and request a password reset. Please do not use the "change password" option since it requires your prior password to complete the action.
  - b. Upon receiving the new password, please log in directly to WebCAMP via https://webcamp.bumc.bu.edu/WebCAMPv5/SourceCode/.

| and the state of the     |                                |                 | Ĩ |
|--------------------------|--------------------------------|-----------------|---|
| Please log in.           |                                |                 |   |
| Session timeout:         | 90 minutes                     |                 |   |
| • 100 1000               | Save user info across sessions |                 |   |
| Last name:               | Smith                          |                 |   |
| Prist name.<br>Password: | Jane                           |                 |   |
| 1.0001000                |                                |                 |   |
|                          | Continue                       |                 |   |
|                          |                                | Change Password |   |
|                          |                                |                 |   |

- 3. Once in WebCAMP, if you do not see your application initially, click the "All applications" radio button under the Primary Filter and click the Apply Filters button. If you have multiple items, scroll down until you see the "Application Type" named "DDCF COVID Fund to Retain Clinical Scientists".
- 4. Click on the Abbreviated Title or "View/Edit" to open your application.

| Principal Investigator/Applicant | Investigator Institution(s)              | Primary Contact | Application Type                              | Abbreviated Title                                                                                    | Application Status | Versions (Amendments) | First Accessed*    | Last Accessed*     |
|----------------------------------|------------------------------------------|-----------------|-----------------------------------------------|----------------------------------------------------------------------------------------------------|--------------------|-----------------------|--------------------|--------------------|
| Smith, Jane<br>ctsisvcs@bu.edu   | PI/Co-PI<br>- BU CTSI<br>Other<br>(none) | (not specified) | DDCF COVID Fund to Retain Clinical Scientists | DDCF COVID Fund to Retain Clinical Scientists Application<br>[View/Edit] [Print] [Cancel] [Download] | In development     | (none)                | (never or unknown) | (never or unknown) |

- 5. Click on the Protocol Summary Page in the navigation bar on the left.
- 6. Protocol Summary Page
  - a. Please complete all of the requested eligibility and demographic information. If you make any changes, you will be asked to click the "Save" button in the top right corner.
  - b. Full Title can be left blank.
  - c. Other contributors/staff can also be added here, but is not required to submit your application.
  - d. All of the remaining fields must be completed.

| Application Sections<br>Acolection Status Page<br>Protocol Summary Page<br>Iliographical Metches<br>Suncoting Decomments<br>Administrative Netes<br>Review Summary Page | PROTOCOL SUMMARY PAGE<br>Jane Smith:<br>DDCF COVID Fund to Retain Clinical Scientists Application<br>DDCF COVID Fund to Retain Clinical Scientists<br>New application (in development)<br>Science for of expectation) |                       |           |                                                                     |                                                                          |          |               | Rec 5855: Last mod by N T | rombley on 11/24/21 at 11:54AM.  |                                   |                            |
|----------------------------------------------------------------------------------------------------|----------------------------------------------------------------------------------------------------|-----------------------|-----------|---------------------------------------------------------------------|--------------------------------------------------------------------------|----------|---------------|---------------------------|----------------------------------|-----------------------------------|----------------------------|
|                                                                                                    | INITIAT                                                                                                    | OR OF APPL            | ICATION:  | Jane Smith Administrator                                            |                                                                          |          |               |                           |                                  |                                   |                            |
|                                                                                                    | PRIMAR                                                                                                    | Y CONTACT             | PERSON:   | (not specified)                                                     |                                                                          |          |               |                           |                                  |                                   |                            |
|                                                                                                    |                                                                                                    | BRIEF NAM<br>FULL TIT | ME: DDCF  | COVID Fund to Retain Clinical Scientists Application                |                                                                          |          |               |                           |                                  |                                   |                            |
|                                                                                                    | INVEST                                                                                                    | GATORS                |           |                                                                     |                                                                          |          |               |                           |                                  |                                   |                            |
|                                                                                                    | Role                                                                                                    | Name                  | Degree(s) | Current Institution                                                 | Department                                                               | Division | Title         | Basic/Clinical            | E-Mail/Phone                     | eRA Commons Username<br>More Info | Status at Study Initiation |
|                                                                                                    | Lead PI                                                                                                    | Smith, Jane           |           | Boston University Clinical & Translational Science Institute (CTSI) | CTSI Operations Management Team                                          |          | Administrator |                           | ettiisves@bu.edu<br>617-123-4567 |                                   |                            |
|                                                                                                    | OTHER CONTRIBUTORS:STATE More into None specified. ADMINISTRATORS AND OTHERS NEEDING ACCESS More into None specified.                                                                                                 |                       |           |                                                                     |                                                                          |          |               |                           |                                  |                                   |                            |
|                                                                                                    | I. FACU                                                                                                    | LTY RANK              |           |                                                                     |                                                                          |          |               |                           |                                  |                                   |                            |
| [Run Completeness Check]                                                                                                    |                                                                                                    |                       |           | C                                                                   | Instructor                                                               |          |               |                           |                                  |                                   |                            |
| User Access Rights<br>Protocol History<br>Transfer to Census                                                                                                    |                                                                                                    |                       |           | C                                                                   | Assistant Professor<br>Associate Professor More into                     |          |               |                           |                                  |                                   |                            |
|                                                                                                    | 2. TERM                                                                                                    | IINAL DEGR            | EE        |                                                                     |                                                                          |          |               |                           |                                  |                                   |                            |
| Print selected section<br>Cancel current application<br>Return to List<br>Return to Main Menu<br>Log Out                                                                |                                                                                                    |                       |           |                                                                     | MD or MD-PhD More into<br>DO Mare into<br>FMG More into<br>PhD More into |          |               |                           |                                  |                                   |                            |

- 7. Biographical Sketches click 'Biographical Sketches' in the menu on the top left side of the screen.
  - Please upload your NIH-Biosketch here as a word document (.doc, .docx) or a PDF file(.pdf).
     Ensure you are selecting the correct person when uploading the Biosketch by checking the
     'Selected Investigator' dropdown menu. If the applicant has uploaded a Biographical Sketch for a previous application, it will automatically be attached with the date it was uploaded.

| Application Sections<br>Application Status Page<br>Protocol Summary Page<br>Biogramhical Sketches<br>Supporting Documents |                                                                    | Rae 10773: Last mod by N Tennihley on 11/24/21 at 12:33PM.                                                                                        |   |
|----------------------------------------------------------------------------------------------------|--------------------------------------------------------------------|----------------------------------------------------------------------------------------------------|---|
|                                                                                                    | Selected Investigator:<br>Smith. Jane                              |                                                                                                    |   |
|                                                                                                    | Name: Smith, Jane Click to fix name if mis-scelled or incorrolete. | Position Title:                                                                                                    |   |
|                                                                                                    |                                                                    | Administrator                                                                                                    |   |
|                                                                                                    |                                                                    | A biosketch has already been uploaded for the current investigator.<br>The current biosketch was uploaded on 11/24/2021.                          |   |
|                                                                                                    |                                                                    | Viewforint bioskelch                                                                                                    |   |
|                                                                                                    |                                                                    | Upload a revised biostetch                                                                                                    |   |
|                                                                                                    |                                                                    | All uploaded biosketches must adhere to the CURRENT NIH biosketch format.<br>Click held for instructions and be to download the current template. |   |
|                                                                                                    |                                                                    |                                                                                                    | - |
|                                                                                                    |                                                                    |                                                                                                    |   |
|                                                                                                    |                                                                    |                                                                                                    |   |

 Supporting Documents – Upload your Budget/Budget Justification for the \$40K from Doris Duke and for the \$5K CTSI voucher (one upload is sufficient), Letter of Support from your Department Chair or Section Chief, Personal Statement, and Research Summary here as a word document (.doc, .docx) or a PDF file (.pdf).

| Application Sections<br>spatially Simus Pare<br>bioraphical Keckines<br>supporting Documents | SUPPORTING DOCUMENTS<br>Jane Smith:<br>DDCF COVID Fund to Retain Clinical Scientists Application<br>DDCF COVID Fund to Retain Clinical Scientists<br>DDCF COVID Fund to Retain Clinical Scientists<br>New application (in development)                                                                                                    | Halg                                                                                                    |
|----------------------------------------------------------------------------------------------|----------------------------------------------------------------------------------------------------|----------------------------------------------------------------------------------------------------|
|                                                                                              | Required Before Submission<br>Each of the following documents must be submitted with your application. Most documents can be uploaded, some documents are required in hardcopy, in this case, administrative stuff of the BU CTSI must wark the document at Received in application. In special cases, specific requirements may be warved for a protocol. In this case, BU CTSI administrative stuff must mark the document at "Received in application. In special cases, specific requirements may be warved for a protocol. In this case, BU CTSI administrative stuff must mark the document as "accempt" before you will be permitted to submitty our application. For more at: | ent and the document is NOF marked as REQUIRED IN<br>hardcopy" before you will be permitted to submit your<br>suformation, please see application instructions or contact us |
|                                                                                              | X Budget/Budget Justification<br>[Upload]                                                                                                    | Not yet received                                                                                                    |
|                                                                                              | X Letter from Department Chair/Section Chief <u>More Info</u><br>[Upload]                                                                                                    | Not yet received                                                                                                    |
|                                                                                              | X Research Summary More Info<br>[Upload]                                                                                                    | Not yet received                                                                                                    |
|                                                                                              | Required Before Approval                                                                                                    |                                                                                                    |
|                                                                                              | X Personal Statement More Info<br>[Upload]                                                                                                    | Not yet received                                                                                                    |
|                                                                                              | Other Supporting Documents<br>You may include below any documents you consider relevant to the current application.                                                                                                    |                                                                                                    |
|                                                                                              | [Add a document]                                                                                                    |                                                                                                    |

- 9. When you are finished with your application, click the "[Run Detailed Completeness Check]" button in the navigation bar on the left to get a step-by-step Checklist of your application for fields that are not completed.
  - a. If anything still needs to be filled out, it will be highlighted in YELLOW.
  - b. The hyperlink will take you directly to the spot in the application in which you are missing information.
- 10. Once all required fields are completed, click the "Application Status Page" button on the left-hand side of the screen. Then click on the blue "Submit for Review" button to finish your application. You will receive an email confirmation that your application has been successfully submitted.

| Application Sections<br>Application Status Page<br>Protocol Summary Page<br>Biographical SetChes<br>Supporting Documents | APPLICATION STATUS PA<br>Jane Smith:<br>DDCF COVID Fund to Retain Clinical Scie<br>DDCF COVID Fund to Retain Clinical Sci<br>DDCF COVID Fund to Retain Clinical Sci<br>New application (in development) | GE<br>mtists Application<br>cientists |  |
|----------------------------------------------------------------------------------------------------|----------------------------------------------------------------------------------------------------|---------------------------------------|--|
|                                                                                                    | Your application has passed the completenee<br>Please click below when you are ready to submit<br>Submit Application for Review                                                                         | ss check!<br>t it for review.         |  |
|                                                                                                    | Section                                                                                                    | Status                                |  |
|                                                                                                    | General Protocol Information (Summary Page)                                                                                                    | COMPLETE                              |  |
|                                                                                                    | Applicant Demographics, Biosketches                                                                                                    | COMPLETE                              |  |
|                                                                                                    | Supporting Documents                                                                                                    | COMPLETE                              |  |
|                                                                                                    | Review Summary Page                                                                                                    | COMPLETE                              |  |
|                                                                                                    | [Run Detailed Completeness Check                                                                                                    |                                       |  |
| [Run Completeness Check]                                                                                                 |                                                                                                    |                                       |  |